## Ton funktioniert nicht

1. Kontrolliere, ob beim Wandpanel, wenn es einen großen und einen kleinen Steckplatz hat, der Umschaltknopf hinuntergedrückt ist.

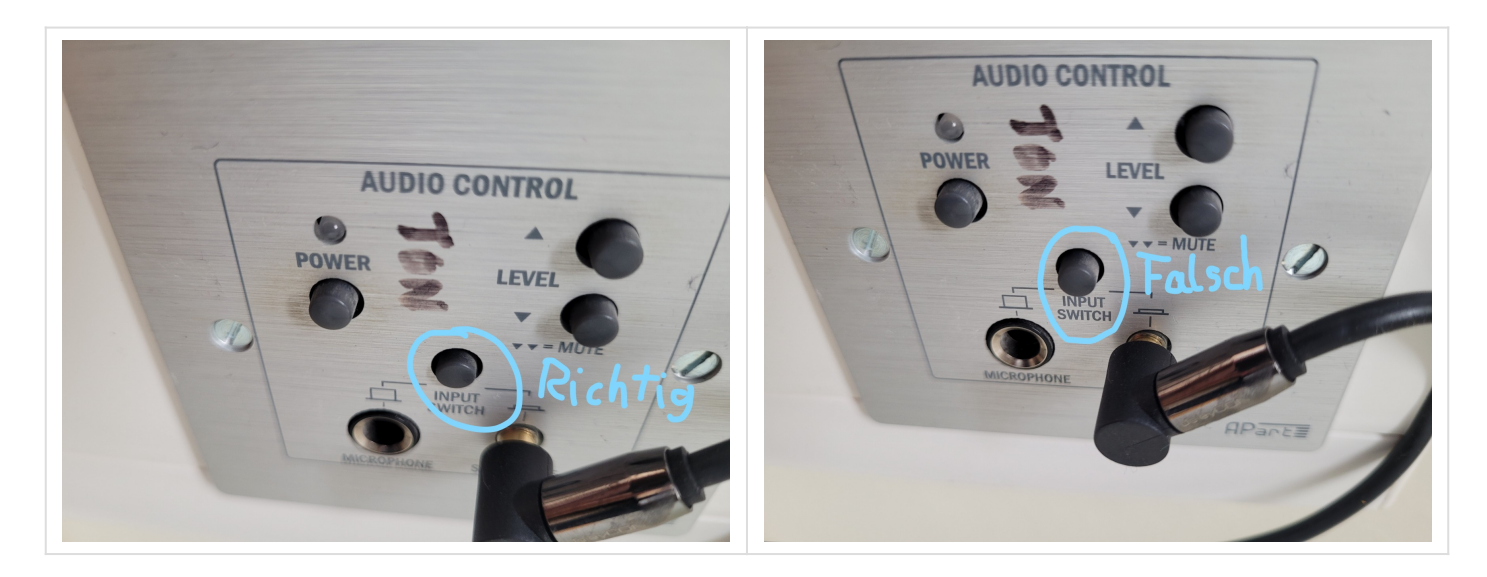

 Ziehe (wenn zugänglich) das Audiokabel am PC ab und stecke es wieder in die grüne Buchse ( Kopfhörer/Lautsprecheranschluss). Es erscheint dann ein Fenster am PC. Wähle dort "Kopfhörer" aus und klicke auf ok.

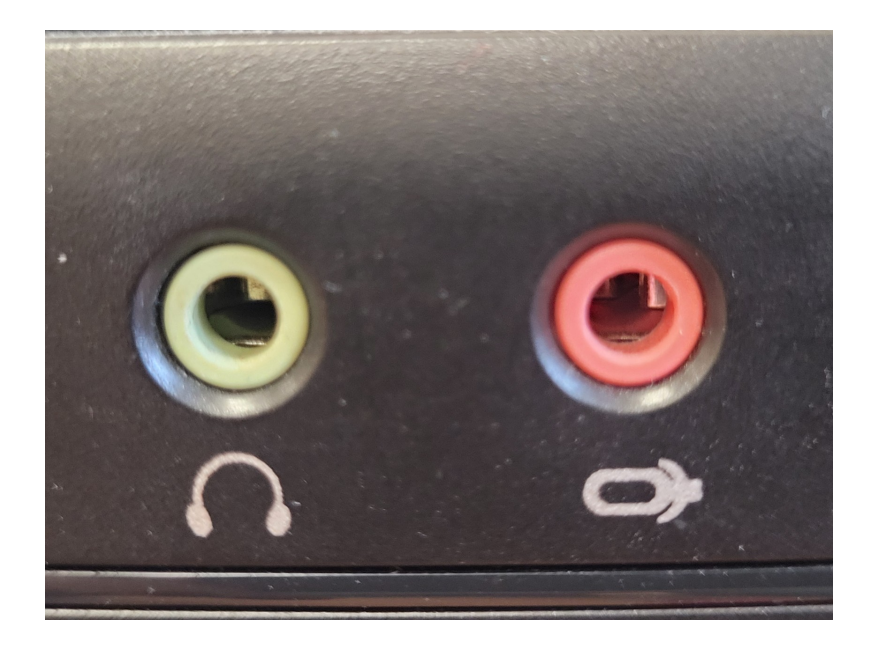

3. Klicke in der Taskleiste unten rechts auf das Lautsprechersymbol und kontrolliere, ob dort die Option mit "High Definition Audio Device" ausgewählt ist. (Keinesfalls eine Option, in der das Wort "Display" vorkommt, weil das Beamer- oder Monitor-Lautsprecher sind.)

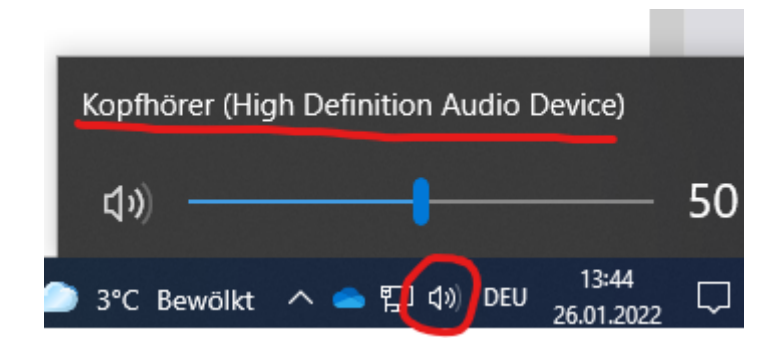

Revision #3

Created Thu, May 20, 2021 4:20 PM by kk.admin Updated Wed, Apr 27, 2022 1:22 PM by kk.admin